# Trecere la cota de TVA 9%

(conform Ordonanței 16/2013 din Monitorul Oficial-Nr 490/02.08.2013)

Începând cu 1 Septembrie 2013, s-a introdus cota de 9% pentru următoarele articole:

- 1. "toate sortimentele de pâine, precum și următoarele specialități de panificație: cornuri, chifle, batoane, covrigi, minibaghete, franzeluțe și împletituri, care se încadrează în grupa produse de brutărie la codul CAEN/CPSA 1071;
- 2. făină albă de grâu, făină semialbă de grâu, făină neagră de grâu și făină de secară, care se încadrează la codul CAEN/CPSA 1061;
- 3. triticum spelta, grâu comun și meslin, care se încadrează la codul NC 1001 99 00, și secară, care se încadrează la codul NC 1002 90 00, prevăzute în anexa I la Regulamentul (CEE) nr. 2.658/87 al Consiliului din 23 iulie 1987 privind Nomenclatura tarifară și statistică și Tariful Vamal Comun, astfel cum a fost modificată prin Regulamentul de punere în aplicare (UE) nr. 927/2012 al Comisiei din 9 octombrie 2012. "

Utilizatorii care vor aplica cota de TVA 9% începând cu 1 septembrie, vor realiza o salvare de siguranță înaintea efectuării oricărei modificări descrise mai jos.

Parcurgeți următoarele etape în "Luna curentă" Septembrie asigurându-vă că nu există alte luni deschise (generate). Dacă există, vor trebui șterse din directorul firmei curente (din DATA).

### A) Verificarea și actualizarea procentului de TVA

În nomenclatorul de TVA (Mentor > Nomenclatoare > Articole > TVA) se va verifica existența cotei de 9%, iar în cazul în care aceasta nu există, se va adăuga precum în figura 1:

| <u>V</u> aloarea taxei (%)<br>Denumirea taxei | 9%                | lesire        |
|-----------------------------------------------|-------------------|---------------|
| Conturi radacina per                          | ntru acest procer | ut de TVA:    |
| 1- Deductibil                                 | 2- Colectat       | 3- Neexiaibil |

Fig.1 - Cota 9%

Următorul pas îl constituie verificarea constantelor (**Mentor > Diverse > Constante generale Mentor >TVA**). Este necesar ca acestea să fie completate precum în figura 2:

| Constan | te generale               |                  |  |  |  |
|---------|---------------------------|------------------|--|--|--|
| Section | unea de constante: 06.TVA | lesire 🔶         |  |  |  |
|         | Filtrare:                 | Modific V        |  |  |  |
| Nr      | Denumire                  | Valoare          |  |  |  |
| 3       | COTE TVA                  |                  |  |  |  |
| 3.01    | Tip TVA implicit          | 24%              |  |  |  |
| 3.02    | TVA 0% cu deducere        | 0% cu deducere   |  |  |  |
| 3.03    | TVA 0% fara deducere      | 0% fara deducere |  |  |  |
| 3.04    | TVA - procent maxim       | 24%              |  |  |  |
| 3.05    | TVA - procent minim       | 9%               |  |  |  |
| 3.06    | TVA - procent special     | 5%               |  |  |  |

Fig. 2 - Constante Cote TVA

După efectuarea acestor verificări, există două posibilități de modificare a procentului de TVA aferent articolelor:

modificare manuală pentru fiecare articol (Nomenclatoare > Articole > Nomenclator) – La TVA-ul aferent se va modifica cota de la 24%, la 9%;

modificare automată (Service > Conversie > Modificare valori) – în această machetă se vor selecta articolele pentru care se dorește modificarea TVAului, după care se va pune bifa pe "Da" la Modific %TVA și se va alege cota de TVA 9%, precum în figura 3. La final, se va acționa butonul "Înlocuire valori pentru articolele selectate" pentru ca modificarea să se realizeze.

| Nr. Articole selectate pentru modificare PAINE                                                                                   |                | Selectare articole prin SQL: Asistent SQL                                                                                     |
|----------------------------------------------------------------------------------------------------|----------------|----------------------------------------------------------------------------------------------------|
| 1. Alegere articole                                                                                                    |                | select "from "d:\WinMent\DATATEST32\NArd.db" a<br>left outer join "d:\WinMent\DATA\TEST32\2013_09\NArt1.db" b on a.C<br>Vhere |
|                                                                                                    | <u> </u>       | < ]                                                                                                    |
| Date generale 2. Alte caracteristici 3. Preturi diverse                                                                          |                |                                                                                                    |
| Clasa de caracterizare ? Nu                                                                                                    |                |                                                                                                    |
| Modific scos din fabricatie? Nu Valoare noua =                                                                                   | Nu             | Modific producator? Nu Producator nou:                                                                                        |
| Modific articol promotional?         Nu         Valoare noua =           Modific nefacturabil?         Nu         Valoare noua = | Nu             | Modific cantaribil? Nu Valoare noua = Nu                                                                                      |
| Tip contabili                                                                                                    | nou:           | Modific UMsec implicita? Nu ?                                                                                                 |
| moune up contabil implicit / INU nedefinit                                                                                       |                | Modific cant. implicita la vanzare? Nu Valoare noua = 0                                                                       |
| Modific gestiunea implicita ? Nu Gestiunea no                                                                                    | ua:            | Modific cod vamal? Nu Valoare noua =                                                                                          |
| Modific %TVA?                                                                                                    |                | Modific termen plata? Nu Valoare noua = 0                                                                                     |
| 2. Bifa pe DA                                                                                                    | M Q            |                                                                                                    |
| Inlocuire valori pentri 02 cu o                                                                                                  | VA<br>leducere |                                                                                                    |
| Actionare buton                                                                                                    | deducere<br>4% | 3. Alegere cota TVA 9%                                                                                                    |

Fig. 3 - Modificare automată cotă TVA

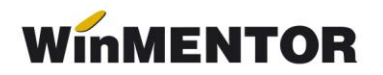

#### B) Actualizarea prețurilor de vânzare

manual – se va accesa fiecare articol și se va modifica prețul de vânzare (Nomenclatoare > Articole > Nomenclator > Prețuri diverse)

automat – utilizatorii care lucrează cu prețuri nominale cu TVA și doresc modificarea prețului de vânzare din nomenclatorul de articole pot folosi opțiunea Actualizare preț vânzare (Nomenclatoare > Actualizare preț vânzare). Această actualizare se poate face introducând coeficientul de diminuare care poate fi aplicat la toate articolele, la o parte din ele, prin "Modificare selectivă" sau doar pentru anumite clase de articole, categorii de prețuri.

| Actualizare automata a pretului de vanzare                                                                                                    |                                                                        |
|----------------------------------------------------------------------------------------------------|------------------------------------------------------------------------|
| Clasa de caracterizare Categorie de pret<br>nedefinit nedefinit                                                                                                    | lesire                                                                 |
| <u>1</u> Pret valuta X Curs <u>2</u> Pret vanzare X Coef. <u>3</u> Modificare selectiva                                                                                              | 1                                                                      |
| ATENTIE !<br>Aceasta optiune va modifica preturile de vanzare din nomenclatorul de articole astfel:<br>* toate articolele care au pret de vanzare diferit de zero vor primi automat: | Rotunjire la<br>Pret vanzare<br>Rotunjirile<br>aplicate<br>la calculul |
| pret de vanzare = pret vanzare vechi x coeficient specificat         Coeficient pentru majorarea pretului :         0.879                                                            | Pretului de<br>Vanzare<br>sunt cele<br>descrise la nivel<br>de articol |
| ( exemplu: pentru pretul de 1000 lei, coeficientul 1.50 determina Pret vanzare = 1500 lei.)  Coeficientul se aplica la  Pretul de vanzare (lei) Da Pretul in valuta Nu  Start !      | Pret valuta           >>>>>>>>>>>>>>>>>>>>>>>>>>>>                     |
|                                                                                                    |                                                                        |

Fig. 4 - Actualizare automată preț vânzare

**!!!Atenție**: Verificați rotunjirile setate în nomenclatorul de articole, pagina *Prețuri Diverse*. În funcție de acestea se vor calcula noile prețuri. Dacă setarea rotunjirilor nu este bună, atunci puteți folosi opțiunea "Modificare valori" din Service > Conversie, pentru a o schimba.

C) Actualizarea valorii stocurilor (tipul contabil al articolelor este cu adaos și TVA neexigibil calculat pe toată valoarea)

### C.1. Articole evidențiate cantitativ-valoric

C.1.1. Prețul de vânzare există în nomenclator (unic sau multiplu – în acest caz discuția este valabilă pentru prețul implicit):

utilizatorii care lucrează cu prețuri nominale cu TVA, ce nu au modificat prețurile de vânzare (nu au executat pasul B), vor utiliza "Generatorul de modificări de preț" (Mentor > Interne > Generator modificări de preț) în vederea modificării mărimii TVA-ului neexigibil. Prețurile vor rămâne neafectate, vor fi afectate adaosul și TVA-ul neexigibil aferent fiecărei poziții de stoc selectate (vezi figura 5), la generarea modificării;

utilizatorii care lucrează cu prețuri nominale cu TVA, ce au modificat prețul de vânzare (conform punct B), trebuie să utilizeze "Generatorul de modificări de preț" în vederea actualizării lor. Pe această machetă va fi adus automat noul preț de înregistrare cu TVA (Fig. 5) după selectarea pozițiilor de stoc pentru care se dorește modificarea. Selectarea butonului "Generare" va afecta prețurile, adaosul și TVA-ul neexigibil din stoc.

> utilizatorii care lucrează cu **prețuri nominale fără TVA** vor utiliza "Generatorul de modificări de preț" în vederea actualizării TVA-ului neexigibil. Prețul de înregistrare va fi adus din nomenclator cu tot cu TVA (Fig. 5), iar la generare va fi actualizat TVA-ul.

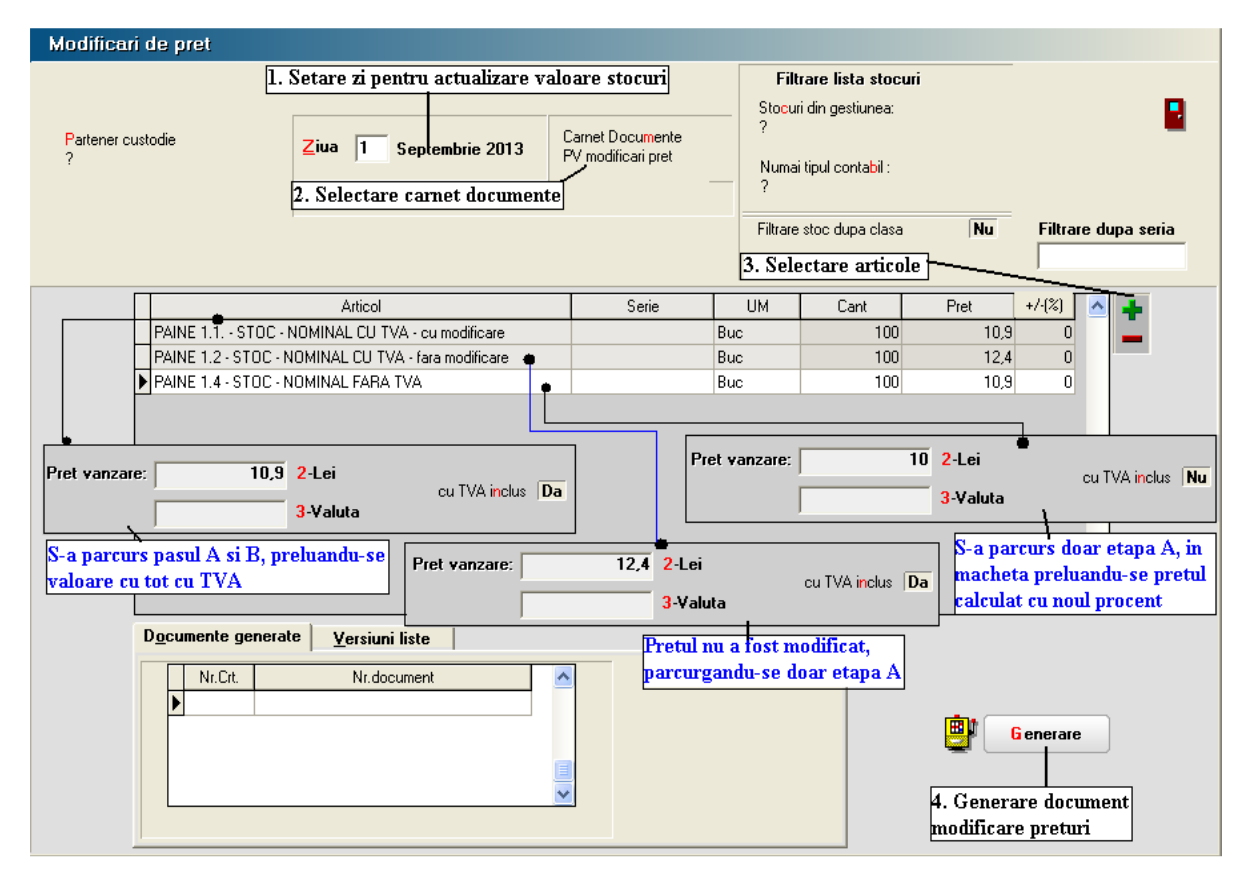

Fig. 5 - Actualizarea valorii stocurilor 1

C.1.2. Prețul de vânzare este 0 (sau neprecizat) în nomenclator – în acest caz este necesar să se verifice ca în Nomenclatoare – Articole – Nomenclator – Prețuri diverse, TVA inclus are valoarea NU (actualizarea flag-ului se poate face din SERVICE – Conversie – Modificare valori).

➢ Utilizatorii care nu doresc modificarea prețului de înregistrare, pe macheta "Generator de modificări de preț" la selecția stocurilor, este adus prețul de înregistrare recalculat deja cu noul procent de TVA. Pentru a reveni la vechiul preț de înregistrare, în favoarea adaosului, trebuie completată coloana "+/-%" cu valoarea 13,76 (Fig 6).

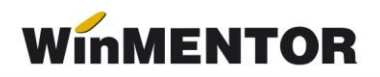

Utilizatorii care doresc recalcularea prețului de înregistrare, pe macheta "Generator de modificări de preț" nu trebuie să completeze coloana "+/-%", ci doar să genereze documentul de modificare de preț (Fig 6).

| Modificari de pret             |                                                                                       |                                    |                                                   |                                                                                            |                                |                                          |
|--------------------------------|---------------------------------------------------------------------------------------|------------------------------------|---------------------------------------------------|--------------------------------------------------------------------------------------------|--------------------------------|------------------------------------------|
| Partener custodie<br>?         | 1. Setare zi pentru actualizare<br>Ziua 1 Septembrie 2013<br>2. Selectare carnet docu | e valoare stocuri                  | Filtr<br>Stocuri<br>?<br>Numai<br>?<br>Filtrare : | are lista stocuri<br>din gestiunea:<br>tipul contabil :<br>stoc dupa clasa<br>3. Selectare | Nu<br>e articole ;             | Filtrare dupa seria                      |
|                                | Articol                                                                               | Serie                              | UM                                                | Cant                                                                                       | Pret                           | +/-(%)                                   |
| PAINE 1.3.2 - S                | TOC - PRET 0 FARA TVA                                                                 |                                    | Buc                                               | 100                                                                                        | 10,9                           | 0                                        |
| PAINE 1.5.2 ST                 | OC PRET O FARA TVA                                                                    |                                    | Buc                                               | 100                                                                                        | 12,4                           | 13,76                                    |
| Pretul de var<br>adus pretul o | ızare se va modifica si este<br>alculat cu noul procent                               | Pretul de vanza<br>acestuia este n | are nu se i<br>iecesara c                         | modifica, iar p<br>ompletarea co                                                           | entru pastr<br>bloanei +/-9    | area<br>70                               |
| D <u>o</u> cumente ge          | nerate <u>V</u> ersiuni liste                                                         |                                    |                                                   | 1                                                                                          |                                |                                          |
| Nr.Crt.<br>▶                   | Nr.document                                                                           |                                    |                                                   |                                                                                            | <b>e</b><br>4. Gene<br>modific | enerare<br>erare document<br>are preturi |

Fig. 6 - Actualizarea valorii stocurilor 2

### C.2. Articole evidențiate valoric

Dacă nu aveți deja, se va crea un nou articol generic "Marfă în magazin valoric 9%" căruia i se va asocia cota de TVA 9%.

Pentru a regla valoarea stocului, mai exact adaosul și TVA-ul neexigibil, este nevoie să se parcurgă următorii pași:

1. Se inventariază stocurile pentru care se va face modificarea de TVA în vederea stabilirii valorii lor.

2. Pe Mentor > Interne > Diminuări de stoc, se alege articolul generic definit cu TVA 24%, se completează 1 la Cant, iar la cont se alege un cont intermediar, de exemplu 473. Pe livrare, se completează la "PU înreg" valoarea stocurilor stabilită la punctul 1 și cu dublu-click pe OK este adusă valoarea de achiziție (Fig. 7).

... pentru calculatoare care nu știu contabilitate

| Diminuari de stoc                                                                                                    |                                                                                                    |                                                                          |
|----------------------------------------------------------------------------------------------------|----------------------------------------------------------------------------------------------------|--------------------------------------------------------------------------|
| Operat         Da         Blocat         Nu         Anulat         Nu           1         Document         2         Livrare         1 | P 🚍 🍃                                                                                                    | Iesire       Modific                                                     |
| Carnet documente<br>Proces verbal dimint                                                                                               | Diminuare stoc                                                                                                    |                                                                          |
|                                                                                                    | Data 1 Septembrie 2013                                                                                                    | $\phi = \phi$                                                            |
| Lista Articol<br>▶ 1 PAINE 2 - MARFA VALORICA 24%                                                                                      | UM         Cant         PU dest         Valoare         Co           Buc         1         1.240         1.240         473 | nt TVA colect. PMaximal                                                  |
| 1 Document Livrare                                                                                                    |                                                                                                    | Valoare inventar                                                         |
|                                                                                                    | Preluare automata din <u>s</u> toc                                                                                         | ->  Pret de inregistrare = Pret Vanzare De la orice pret de inregistrare |
| 5 Nr Denumire arti                                                                                                    | col 🙀 🚰 UM Livrat Gestiune,                                                                                                | Tip contabil PU inreg PU achiz OK                                        |
|                                                                                                    | Marfa in magazin (                                                                                                    | valoric)                                                                 |
| UDSEI                                                                                                    | Inregistrari de taxe supliment<br>Pret achizitie protejat p                                                                | are pentru toate articolele Nu<br>entru inregistrarile valorice Nu       |

Fig. 7 - Diminuare marfă valorică

3. Pe Mentor > Interne > Măriri de stoc se alege articolul "Marfă în magazin valoric 9%" și se completează cu Cant=1.

Dacă se dorește menținerea prețurilor vechi (crește adaosul și se diminuează TVA-ul neexigibil), atunci se completează la "PU înreg" valoarea de inventar, iar la "PU achiz." valoarea de achiziție generată de program la pasul 2. (Fig. 8)

| Mariri de stoc                                                                                                    |          |            |                               |                            |                                  |                               |               |                    |
|----------------------------------------------------------------------------------------------------|----------|------------|-------------------------------|----------------------------|----------------------------------|-------------------------------|---------------|--------------------|
| Operat         Da         Blocat         Nu         Anulat         Nu           1         Document         2         Livrare         1 |          | ¥ (        | <b>-</b>                      |                            | 5                                | le:                           | sire<br>dific | <<br><b>↓</b><br>▽ |
| Carnet documente<br>Proces verbal mariri                                                                                               | l<br>Nr  | Marire     | stoc                          |                            |                                  |                               | Q             |                    |
|                                                                                                    | Data     | 1 Sep      | tembrie 2013                  |                            |                                  | ÷                             | _             | 42                 |
| Lista Articol                                                                                                    | UM       | Cant       | PU dest                       | Valoare                    | Cont                             | PMaximal                      | ^             | 4                  |
| ▶ 1 PAINE 2 - MARFA VALORICA 9%                                                                                                    | Buc      | 1          | 1.240                         | 1.240                      | 473                              |                               |               |                    |
| 1 Document (2 Livrare                                                                                                    |          |            | Valo                          | are inventar               |                                  |                               |               |                    |
|                                                                                                    | Preluare | e automata | din <u>s</u> toc              | → ■ Pret o<br>De la        | de inregistrare<br>orice pret de | = Pret Vanzar<br>innegistrare | , <u> </u>    | [                  |
| 5 Nr Denumire articol 🞼 👫                                                                                                    | UM       | Livrat     | Gestiu                        | ne, <u>T</u> ip contab     | il Pl                            | Jinreg 🎙 Pl                   | J achiz       | OK                 |
| 1 PAINE 2 - MARFA VALORICA 9%                                                                                                    | Buc      |            | 1 GEST MARFA<br>Marfa in maga | VALORICA<br>izin (valoric) |                                  | 1.240                         | 500           | 1                  |
|                                                                                                    |          |            | Pret achi                     | izitie protejat p          | entru inreg                      | istrarile valo                | rice Nu       |                    |

Fig. 8 - Mărire 1

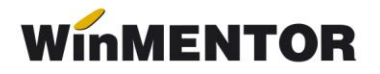

Dacă se dorește păstrarea procentului de adaos, se completează la "PU înreg" noua valoare de înregistrare = valoarea de inventar\*0,879, iar la "PU achiz." valoare de achiziție generată la pasul 2. (Fig 9)

| Mariri de stoc                                           |             |            |                               |                              |                                  |                               |                     |                             |
|----------------------------------------------------------|-------------|------------|-------------------------------|------------------------------|----------------------------------|-------------------------------|---------------------|-----------------------------|
| Operat Da Blocat Nu Anulat Nu     Document     2 Livrare |             | <b>@</b> ( | <b>-</b>                      |                              | ,                                |                               | l esire<br>d odific | +<br>+<br>+                 |
| Carnet documente<br>Proces verbal mariri                 | Marire stoc |            |                               |                              |                                  | Q                             | <b>_</b>            |                             |
|                                                          | Data        | 1 Sep      | 1<br>tembrie 2013             |                              |                                  | 1                             | ÷                   | $\phi$                      |
| Lista Articol                                            | UM          | Cant       | PU dest                       | Valoare                      | Cont                             | PMaxim                        | al 🔼                | $c_{\rm L}^{\rm C_{\rm T}}$ |
| ▶ 1 PAINE 2 · MAHFA VALURILA 9%                          | Buc         | 1          | 1.090                         | 1.090                        | 4/3                              |                               |                     |                             |
| 1 Document 2 Livrare                                     |             |            | V                             | aloare inven                 | tar * 0,                         | 879                           |                     |                             |
|                                                          | Preluare    | automat    | a din <u>s</u> toc            | → ■ Pret o<br>De la          | de inregistrar<br>i orice pret d | e = Pret Vai<br>e inregistrar | nzare               |                             |
| 5 Nr Denumire articol 🙀 🐴                                | UM          | Livrat     | Gestiu                        | ine, <u>T</u> ip contab      | il P                             | U inreg                       | PU achiz            | OK                          |
| 1 PAINE 2 · MARFA VALORICA 9%                            | Buc         |            | 1 GEST MARF/<br>Marfa in maga | A VALORICA<br>azin (valoric) |                                  | 1.090                         | 500                 | ) 🗸                         |
|                                                          |             |            | Pret achi                     | izitie protejat p            | entru inreg                      | jistrarile v                  | alorice Nu          | ī                           |

Fig. 9 - Mărire 2

## \*\*\*În cazul utilizării casei de marcat:

**Dacă modul de lucru este Emulare tastatură:** În casa de marcat se introduce noua cotă de TVA, iar codul aferent acestei cote trebuie trecut în Mentor > Interne > Emulare tastatură pe pagina "Date de lucru" în coloana "cod departament în casa de marcat".

#### Dacă modul de lucru este Offline:

- 1. Este necesară adăugarea procentului 9% TVA în memoria casei .
- 2. Retransmiterea articolelor la casa de marcat, cu noile cote de TVA atribuite.

# \*\*\*În cazul firmelor care lucrează cu sateliți

În cazul în care în Nomenclatorul de TVA, cota de 9% nu a existat și a fost adăugată, este necesar, ca după modificarea efectuată să se transmită fiecărui SATELIT nomenclatorul nou de cote TVA. Sateliții vor aplica aceleași măsuri ca mai sus pentru actualizarea prețurilor din nomenclator și actualizarea stocurilor din gestiunea proprie.

... pentru calculatoare care nu știu contabilitate

| Sincronizare date Ba                           | za -> sateliti                                |                    |                       |
|------------------------------------------------|-----------------------------------------------|--------------------|-----------------------|
| Trimit dal<br>Satelit                          | te catre satelitul                            | V Start !          | X lesire              |
| <u>1</u> - Nomenclatoare <u>2</u> - Stocuri/So | olduri initiale 🛛 <u>3</u> - Alte nomenclatoa | re                 |                       |
| Caracterizari contabile                        | Nomenclatoare                                 |                    |                       |
| Nu Articole                                    | Nu Banci nivel national                       | Da TVA             | Nu Activitati         |
| Nu Parteneri                                   | Nu Banci firma                                | Nu Taxe            | Nu Clase art.         |
| Nu Personal                                    | Nu Subunitati                                 | Nu Monede          | Nu Clase part.        |
| Nu Banci                                       | Nu Sateliti                                   | Nu Conturi         | Nu Locuri munca       |
|                                                | Nu Tarife orare                               | Nu Caract.supl.art | Nu Noul plan contabil |
|                                                |                                               |                    |                       |
|                                                |                                               |                    |                       |
|                                                |                                               |                    | N                     |
|                                                |                                               |                    |                       |

Fig. 10 - Transmitere Nomenclator TVA către satelit

winmentor.ro